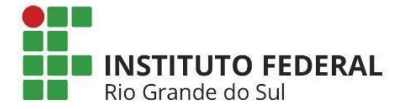

**Objetivo:** matricular discentes ingressantes nos **cursos de graduação** via plano de matrículas.

O Plano de Matrícula de Discente Ingressantes permite que os alunos ingressantes sejam matriculados automaticamente no conjunto de turmas do primeiro semestre do curso de graduação.

<u>Atenção:</u> Para que seja possível utilizar a matrícula via plano de matrícula, as turmas do primeiro ano do curso devem ser cadastradas **com reserva de vagas para os ingressantes do curso**.

Atenção II: Também é necessário que os alunos ingressantes estejam com status "<u>CADASTRADO</u>" para que seja possível realizar a matrícula via plano de matrículas, caso contrário a operação não funcionará.

Tendo se certificado que os dois critérios acima estão atendidos é possível realizar o cadastramento do plano de matrícula. Para realizar esta operação, acesse o SIGAA:

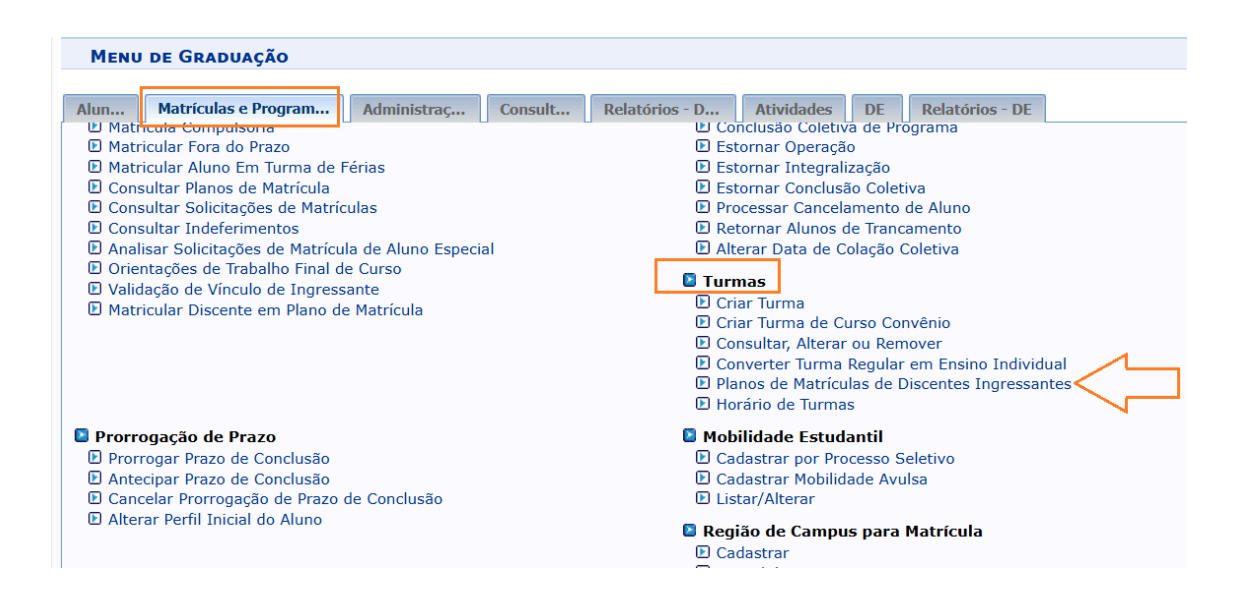

### A seguinte página será carregada:

| Graduação > Planos de Matrícula de Discentes Ingressantes                           |                                                   |   |  |
|-------------------------------------------------------------------------------------|---------------------------------------------------|---|--|
| Caro Usuário,                                                                       |                                                   |   |  |
| baixo estão listados os Planos de Matrículas de Discentes Ingressantes cadastrados. |                                                   |   |  |
|                                                                                     |                                                   |   |  |
|                                                                                     | Filtrar os Planos de Matrícula em Turmas          |   |  |
| Ano-Período:                                                                        | 2025.1 🗸                                          |   |  |
| Curso:                                                                              | TODOS                                             | ~ |  |
|                                                                                     | Filtrar Gerar Relatório Cancelar                  |   |  |
|                                                                                     |                                                   |   |  |
|                                                                                     | 😳: Cadastrar 🔍 : Visualizar 💖: Alterar 🔮: Remover |   |  |

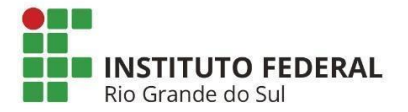

÷.

## Tutorial Plano de Matrícula Módulo Graduação - SIGAA

Para cadastrar um novo plano de matrícula, clique em

😳: Cadastrar

A seguinte página será fornecida:

| Informe os Dados do Plano de Matrícula                                                                                   |                               |  |  |  |  |
|----------------------------------------------------------------------------------------------------|-------------------------------|--|--|--|--|
| Ano-<br>Período: 2025 - 1                                                                                                |                               |  |  |  |  |
| Código: Será atribuído automaticamente                                                                                   |                               |  |  |  |  |
| Curso: TECNOLOGIA EM SISTEMAS PARA INTERNET/DE-POA - Porto Alegre - TECNOLÓGICO V                                        |                               |  |  |  |  |
| Matriz<br>Curricular: TECNOLOGIA EM SISTEMAS PARA INTERNET - Porto Alegre - TECNOLÓGICO - Presencial - TECNÓLOGO(A) EM S | SISTEMAS PARA INTERNET - MN 🗸 |  |  |  |  |
| Capacidade: v 36                                                                                                    |                               |  |  |  |  |

Informe o **curso** e a **matriz Curricular** selecionando dentre as opções listadas pelo sistema e forneça a **capacidade** de alunos do plano de matrícula.

As turmas **<u>que possuem reserva de vagas cadastrada</u>** para o curso e matriz selecionada serão automaticamente exibidas.

| Graduação > Planos de Matrícula de Discentes Ingressantes                                                                                                    | S                                                                          |                     |  |  |  |  |
|----------------------------------------------------------------------------------------------------|----------------------------------------------------------------------------|---------------------|--|--|--|--|
| Caro Usuário,<br>O Plano de Matrícula em Turmas de Discentes Ingressantes permite que os discentes ingressantes de uma matriz curricular sejam matriculados automaticamente em<br>um grupo de turmas selecionadas quando os mesmos são cadastrados. Para isto, informe um código, uma matriz curricular e escolha quais turmas os discentes serão<br>matriculados.                                                                                                    |                                                                            |                     |  |  |  |  |
| Serão listadas apenas as turmas com reservas de vagas para a matriz curri                                                                                                    | ricular selecionada                                                        |                     |  |  |  |  |
|                                                                                                    | D                                                                          |                     |  |  |  |  |
| Ano-<br>Desired av 2025 - 1                                                                                                    | DADOS DO PLANO DE MATRICULA                                                |                     |  |  |  |  |
| Código: Será atribuído automaticamente                                                                                                    |                                                                            |                     |  |  |  |  |
|                                                                                                    |                                                                            |                     |  |  |  |  |
| Matriz BACHARELADO EM ENCENHARTA DE CONTROLE E AUTOMAÇÃO. ENTRO                                                                                                    |                                                                            |                     |  |  |  |  |
| Curricular: Curricular:                                                                                                    | ouplina - BACHARELADO - Presencial - BACHAREL(A) EM ENGENHARIA DE CONTROLE | E AUTOMAÇÃO - MIN 🗸 |  |  |  |  |
| Capacidade: 🛊 30                                                                                                    |                                                                            |                     |  |  |  |  |
| TURMAS COM RESERVA DE VAGAS PARA BACHARELADO EM ENGENHARIA<br>BACHAREL(A) EM ENGENHARIA DE CONTROLE E AUTOMACÃO - MTN                                                                                                    | A DE CONTROLE E AUTOMAÇÃO - FARROUPILHA - BACHARELADO - PRE                | SENCIAL -           |  |  |  |  |
|                                                                                                    | ै: Ver detalhes da turma                                                   |                     |  |  |  |  |
| Turma Docente(s)                                                                                                    | Horário Reservas<br>Ingressantes/E                                         | emais               |  |  |  |  |
| 1º Nível                                                                                                    |                                                                            |                     |  |  |  |  |
| * FAR-ALG801 - ALGORITMOS E PROGRAMAÇÃO (Equivalente a Obrig. Currículo)                                                                                                    |                                                                            | [Equivalentes]      |  |  |  |  |
| Reference Contraction Contraction Contract | 6M123 (10/02/2025 - 09/07/2025)                                            | MEC-1°SEM           |  |  |  |  |
| * FAR-EXT201 - ATIVIDADE DE EXTENSÃO (Equivalente a Obrig. Currículo)                                                                                                    |                                                                            | [Equivalentes]      |  |  |  |  |
| RELISSA DIETRICH DA ROSA                                                                                                    | 5N12 (10/02/2025 - 11/07/2025)                                             | TFM-1°SEM           |  |  |  |  |
| Car                                                                                                    | ancelar   Próximo Passo >>                                                 |                     |  |  |  |  |
| * Campos de preenchimento                                                                                                    | o obrigatório.                                                             |                     |  |  |  |  |

Selecione as turmas do primeiro semestre do curso e clique em **Próximo Passo** para dar continuidade à operação.

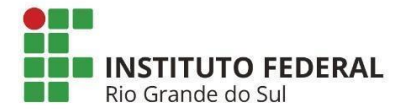

÷.

A seguinte página será gerada para a confirmação dos Dados do Plano de Matrícula:

| Confirme os Dados do Plano de Matrícula |                                             |                                                 |                                                                                                    |                                                                               |                        |                                         |
|-----------------------------------------|---------------------------------------------|-------------------------------------------------|----------------------------------------------------------------------------------------------------|-------------------------------------------------------------------------------|------------------------|-----------------------------------------|
| Ar                                      | Ano-Período: 2025.1                         |                                                 |                                                                                                    |                                                                               |                        |                                         |
|                                         | Código: Será atribuído automaticamente      |                                                 |                                                                                                    |                                                                               |                        |                                         |
|                                         | CUISO: TECNOLOGIA EM SISTEMAS PARA INTERNET |                                                 |                                                                                                    |                                                                               |                        |                                         |
|                                         | Currieulan TECNOLOGI                        | A EM SISTEMAS PAR                               | A INTERNET - Porto Ale                                                                              | gre - TECNOLÓGICO - Pre                                                       | sencial - TECNÓLOGO(A) | EM SISTEMAS PARA                        |
| Matriz                                  | Curricular: INTERNET -                      | MN                                              |                                                                                                    |                                                                               |                        |                                         |
| C                                       | apacidade: 36                               |                                                 |                                                                                                    |                                                                               |                        |                                         |
| TURMAS                                  | DO PLANO DE MATRÍC                          | ULA                                             |                                                                                                    |                                                                               |                        |                                         |
| Ano-<br>Período                         | Componente<br>Curricular                    | Cód.<br>Turma Horário                           |                                                                                                    |                                                                               | Re:<br>Ingressantes/D  | servas<br>Demais Docentes               |
| 2025.1                                  | POA-SSI101 - LÓGICA<br>DE PROGRAMAÇÃO       | 7M1 5N12<br>(26/04/20<br>13/06/202<br>5N1234 (1 | 34 (19/02/2025 - 25/04<br>25 - 27/04/2025), 7M1<br>25), 7M1 7N1234 (14/06<br>16/06/2025 - 09/07/202 | 4/2025), 7M1 7N1234<br>5N1234 (28/04/2025 -<br>5/2025 - 15/06/2025), 7M<br>5) | 1                      | FABRICIA PY<br>36/0 TORTELLI<br>NORONHA |
| QUADRO                                  | DE HORÁRIOS                                 |                                                 |                                                                                                    |                                                                               |                        |                                         |
|                                         | Seg                                         | Ter                                             | Qua                                                                                                 | Qui                                                                           | Sex                    | Sab                                     |
| M1                                      |                                             |                                                 |                                                                                                    |                                                                               |                        |                                         |
| M2                                      |                                             |                                                 |                                                                                                    |                                                                               |                        |                                         |
| M3                                      |                                             |                                                 |                                                                                                    |                                                                               |                        |                                         |
| M4                                      |                                             |                                                 |                                                                                                    |                                                                               |                        |                                         |
| M5                                      |                                             |                                                 |                                                                                                    |                                                                               |                        |                                         |
|                                         |                                             |                                                 |                                                                                                    |                                                                               |                        |                                         |
| T1                                      |                                             |                                                 |                                                                                                    |                                                                               |                        |                                         |
| T2                                      |                                             |                                                 |                                                                                                    |                                                                               |                        |                                         |
| Т3                                      |                                             |                                                 |                                                                                                    |                                                                               |                        |                                         |
| T4                                      |                                             |                                                 |                                                                                                    |                                                                               |                        |                                         |
| T5                                      |                                             |                                                 |                                                                                                    |                                                                               |                        |                                         |
| Т6                                      |                                             |                                                 |                                                                                                    |                                                                               |                        |                                         |
|                                         |                                             |                                                 |                                                                                                    |                                                                               |                        |                                         |
| N1                                      |                                             |                                                 |                                                                                                    |                                                                               |                        |                                         |
| N2                                      |                                             |                                                 |                                                                                                    |                                                                               |                        |                                         |
| N3                                      |                                             |                                                 |                                                                                                    |                                                                               |                        |                                         |
| N4                                      |                                             |                                                 |                                                                                                    |                                                                               |                        |                                         |
|                                         |                                             |                                                 | Cadastrar << Vo                                                                                     | oltar Cancelar                                                                |                        |                                         |

Verifique se os dados das Turmas do Plano de Matrícula estão corretos, e em seguida, clique em **Cadastrar** para prosseguir com a ação.

A mensagem de sucesso da operação será exibida conforme a imagem a seguir:

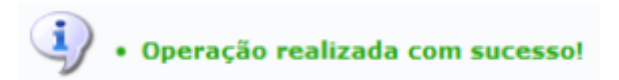

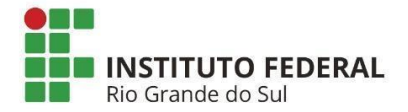

÷.

### Matricular Discente em Plano de Matrícula:

Concluído o cadastro do plano de matrícula é possível matricular um aluno nesse plano, para isso acesse:

| MENU                                                 | i de Graduação               |                   |                                |                                   |                   |          |                        |
|------------------------------------------------------|------------------------------|-------------------|--------------------------------|-----------------------------------|-------------------|----------|------------------------|
|                                                      |                              |                   |                                |                                   |                   |          |                        |
| Alun                                                 | Matrículas e Program         | Administraç       | Consult                        | Relatórios - D                    | Atividades        | DE       | Relatórios - DE        |
| 🛯 Matrí                                              | culas 🗸 🗌                    |                   |                                | 🗈 Pre                             | ograma            |          |                        |
| Alte                                                 | rar Status de Matrículas em  | Turmas e Aproveit | amentos                        | 🕑 Trancar Programa                |                   |          |                        |
| 🕑 Alte                                               | rar Status de Matrícula por  | Turma             |                                | E R                               | etorno Manual d   | le Disce | ente                   |
| D Tran                                               | car Matrículas em Turmas     |                   |                                | D C                               | ancelar Trancam   | ientos F | Futuros                |
| Mati                                                 | ricular Aluno                |                   |                                | 🗈 Cancelar Programa               |                   |          |                        |
| 🕑 Mati                                               | ricular Aluno Especial       |                   |                                | 🕑 Concluir Programa               |                   |          |                        |
| 🕑 Mati                                               | ricula Compulsória           |                   |                                | 🕑 Conclusão Coletiva de Programa  |                   |          |                        |
| Matricular Fora do Prazo                             |                              |                   |                                | 🗈 Estornar Operação               |                   |          |                        |
| Matricular Aluno Em Turma de Férias                  |                              |                   |                                | 🕑 Estornar Integralização         |                   |          |                        |
| Consultar Planos de Matrícula                        |                              |                   |                                | Estornar Conclusão Coletiva       |                   |          |                        |
| Consultar Solicitações de Matrículas                 |                              |                   |                                | D Processar Cancelamento de Aluno |                   |          |                        |
| Consultar Indeferimentos                             |                              |                   | Retornar Alunos de Trancamento |                                   |                   |          |                        |
| Analisar Solicitações de Matrícula de Aluno Especial |                              |                   | ▶ A                            | lterar Data de C                  | olação            | Coletiva |                        |
| D Volu                                               | ntações de Trabalho Final d  | e Curso           |                                | 🗈 Tu                              | rmas              |          |                        |
| Valid Mate                                           | iação de vinculo de Ingress  | ante<br>Matrícula |                                |                                   | riar Turma        |          |                        |
| e mau                                                | icular Discence eni Plano de |                   |                                | D C                               | riar Turma de C   | urso Co  | nvênio                 |
|                                                      |                              |                   |                                |                                   | onsultar, Alterar | ou Ren   | nover                  |
|                                                      |                              |                   |                                | D C                               | onverter Turma    | Regula   | r em Ensino Individual |
|                                                      |                              |                   |                                | 🕑 P                               | lanos de Matrícu  | las de l | Discentes Ingressantes |
|                                                      |                              |                   |                                | 🕑 H                               | orário de Turma   | s        |                        |

#### A seguinte tela será exibida:

| Graduação > Matricular Discente Usando Plano de Matrículas |                     |                 |  |  |
|------------------------------------------------------------|---------------------|-----------------|--|--|
|                                                            |                     | BUSCAR DISCENTE |  |  |
|                                                            | Matrícula:          |                 |  |  |
|                                                            | CPF:                |                 |  |  |
|                                                            | □ Nome do Discente: |                 |  |  |
|                                                            | Curso:              |                 |  |  |
|                                                            |                     | Buscar Cancelar |  |  |
|                                                            |                     | Graduação       |  |  |

Preencha um dos campos acima com dados do discente a ser matriculado e clique em "Buscar".

Para selecionar o discente desejado, clique sobre a seta 🥯.

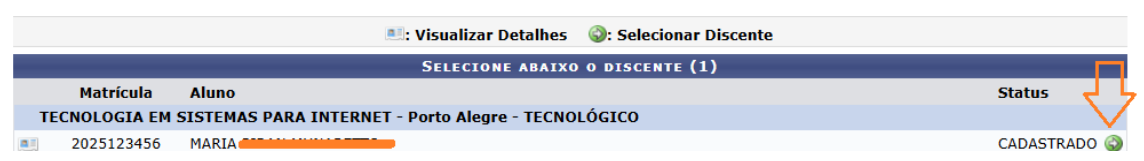

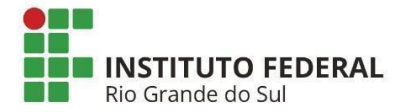

# Tutorial Plano de Matrícula Módulo Graduação - SIGAA

Selecione a opção do Plano de Matrícula que deseja matricular o aluno e confira se as informações estão corretas.

| GRADUAÇ      | Graduação > Matricular Discente Usando Plano de Matrículas |          |                                                                                                    |  |  |
|--------------|------------------------------------------------------------|----------|----------------------------------------------------------------------------------------------------|--|--|
|              |                                                            |          |                                                                                                    |  |  |
| Caro Usuári  | Caro Usuário,                                              |          |                                                                                                    |  |  |
| Selecione u  | m plano de matrícula do                                    | s abaixo | relacionados. As turmas constantes no Plano de Matrícula serão exibidas de acordo com o plano selecioando.                                                                                                    |  |  |
|              |                                                            |          |                                                                                                    |  |  |
|              |                                                            |          |                                                                                                    |  |  |
|              |                                                            |          | DADOS DO DISCENTE                                                                                                    |  |  |
| CPF:         | 004                                                        |          |                                                                                                    |  |  |
| Matricula:   | 2025123456                                                 | _        |                                                                                                    |  |  |
| Nome:        |                                                            |          | INTERNET BUT ALTER TECNOLÓGICO, DESERVEL TECNÓLOGO(A) EM CICTEMAC DARA INTERNET, MN                                                                                                    |  |  |
| Curso:       | TECNOLOGIA EM SISTEM                                       | IAS PARA | INTERNET - PORO Alegre - LECNOLOGICO - Presencial - LECNOLOGO(A) EM SISTEMAS PARA INTERNET - MN                                                                                                    |  |  |
|              |                                                            |          | Selecione um Plano de Matrícula                                                                                                    |  |  |
| Plano de Mat | Plano de Matrícula:                                        |          |                                                                                                    |  |  |
| TURMAS DO    | PLANO DE MATRÍCUL                                          | A        |                                                                                                    |  |  |
| Código       | Disciplina                                                 | Turma    | Horário                                                                                                    |  |  |
| POA-SSI101   | LÓGICA DE<br>PROGRAMAÇÃO                                   | 01       | 7M1 5N1234 (19/02/2025 - 25/04/2025), 7M1 7N1234 (26/04/2025 - 27/04/2025), 7M1 5N1234 (28/04/2025 - 13/06/2025), 7M1 7N1234 (14/06/2025 - 15/06/2025), 7M1 5N1234 (16/06/2025 - 09/07/2025)                                                 |  |  |
| POA-SSI102   | INGLÊS TÉCNICO                                             | 01       | 4N34 (19/02/2025 - 08/07/2025)                                                                                                    |  |  |
| POA-SSI103   | FUNDAMENTOS DA<br>COMPUTAÇÃO                               | 01       | 3N1234 (19/02/2025 - 21/03/2025), 7N1234 (22/03/2025 - 23/03/2025), 3N1234 (24/03/2025 - 09/07/2025)                                                                                                    |  |  |
| POA-SSI104   | CONSTRUÇÃO DE<br>PÁGINAS WEB I                             | 01       | 2N1234 (19/02/2025 - 30/05/2025), 7N1234 (31/05/2025 - 01/06/2025), 2N1234 (02/06/2025 - 27/06/2025), 7N1234 (28/06/2025 - 29/06/2025), 2N1234 (30/06/2025 - 09/07/2025)                                                                     |  |  |
| POA-SSI105   | LINGUAGEM DE<br>PROGRAMAÇÃO I                              | 01       | 6N1234 (19/02/2025 - 07/03/2025), 7N1234 (08/03/2025 - 09/03/2025), 6N1234 (10/03/2025 - 04/04/2025), 7N1234 (05/04/2025 - 06/04/2025), 6N1234 (07/04/2025 - 16/05/2025), 7N1234 (17/05/2025 - 18/05/2025), 6N1234 (19/05/2025 - 09/07/2025) |  |  |
| POA-SSI106   | INTERFACE HOMEM<br>COMPUTADOR                              | 01       | 4N12 (19/02/2025 - 08/07/2025)                                                                                                    |  |  |
|              |                                                            |          | << Buscar Outro Discente Cancelar Avançar >>                                                                                                    |  |  |

Para prosseguir, clique em "Avançar".

Após será exibida a mensagem de confirmação da matrícula:

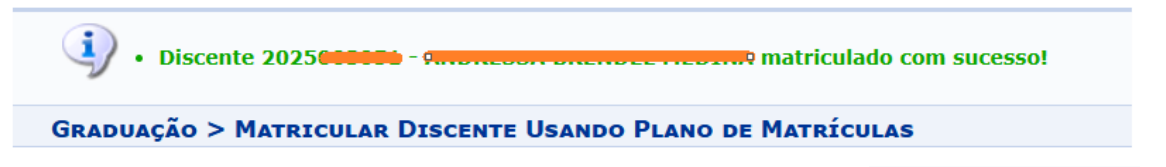

Para matricular outro discente, ao final da tela, selecione o botão: Nova Matrícula

Para visualizar o Atestado de Matrícula do discente, selecione o botão: Atestado de Matrícula

Isso conclui com sucesso o procedimento de matrícula por plano de matrícula. Parabéns!